### GroupWise インストール手順書/評価報告書

アイランドセンター中嶋事務所 2012/3/10

この文書は 2012 年リリースされた GroupWise 2012 のインストール手順、注意事項、現在の制限事 項などをまとめたものです。記載されていない不具合、使用方法、機能についてはマニュアルを参照 するか、もしくは Novell Inc. よりサポートを購入して解決する必要があります。

この製品はノベル株式会社より購入することはできますが、ノベル株式会社はサポートできません。 購入後、Novell Inc. より英語サポートを受けることができます。

この評価は SUSE Linux Enterprise 10 SP1 (SLES11sp1) および eDirectory サーバーとして Open Enterprisde Server 11(OES11), Windows 7 32bit版 を使い、SLESsp1 上の XEN ホスト環境で行って います。これらの実装手順はここでは述べません。

※ここではアップグレードの評価は行っていません。

#### 事前準備

評価版から次の事前作業を行いました。実システムのスケーリングの検討材料としてください。

- 1) / (ルートパーティション
- / (ルート)パーティションは 10G~ 以上を準備し、SLES を仮想化インストールします。 作業の都合など考慮した場合16G程度で十分です。
- 2) /grpwise

/grpwise パーティションは / パーティションとは別ディスク、別パーティションとして ext3 など のフォーマットでマウントします。SLES11 では ext4, ntfs-3g は未サポートです。これらのフォー マットは openSUSE 12.x で搭載されています。

OESを使う場合NSSボリュームを利用できます。圧縮なし(Default)、即時 Purge の設定を行います。

iSCSI などの仮想ストレージを使う場合はあらかじめ必要量を確保しマウントしておきます。

3) /grpwise ディレクトリの準備

次のディレクトリをあらかじめ準備します。

/grpwise/MYDOMAIN /grpwise/MYPOSTOFFICE /grpwise/logs/MYDOMAIN /grpwise/logs/gwia (option) /grpwise/logs/gwweb (option) /grpwise/sdd (Software Distribution Directory)

4) ネットワークサービスの設定

1- ntp の設定

2- samba と samba パスワードの設定 (/grpwise への Windows へのアクセス)

ただし、samba ば on boot ではなく Windows からメインテナンスに必要な時だけ起動します。 3- Windows から ConsoleOne を使う場合は Novell Clinet for Windows を導入しておく必要があり ます。Vista/7 版は古い ConsoleOne が使えないので、必ず gw2012-xxxx-full-multi-win.zip 添付 の ConsoleOne を使います。

一般的に eDirectory の管理ユーザは admin なので admin とします。

4- apache2 を事前にインストールします。

5) インストールメディアの準備

gw2012-xxxx-full-multi-linux.tar.gz と gw2012-xxxx-full-multi-win.zip は groupwise サー バの任意のディレクトリにコピーします。ダウンロードしたメディアのコピーは samba を使うか、

# scp gw2012-xxxx-full-multi-linux.tar.gz root@grpwise-server:/<directory>

でコピーします。fileroller や適切な解凍ツールで解凍します。解凍したファイルに x (実行)フラ グがついていることを確認します。

5) GroupWise オブジェクトのインストール OU の作成

ex) grpwise.tokyo.org

などの OU をあらかじめ作成しておきます。

6) DNS の設定

ツリー名、GroupWise サーバ, eDirectory サーバへの DNS 名前解決が確実に行われることを確認 します。

7) openmotif22-lib のインストール

事前に GroupWise のインストールに必要な SUSE 用 openmotif のライブラリをインストールします。 www.suse.com より rpm パッケージを入手してインストールします。

# rpm -ivh openmotif22-liv-xxxx.rpm

8) webaccess の実行には java の実行環境が必要です。 webaccess サーバにはあらかじめ yast > search を使って java の runtime edition をインストールします。

9) POP3 クライアントから送信できるよう GroupWise サーバを DNS サーバとし GroupWise サーバー を MX レコードに記述しました。

## ConsoleOne のインストール

この作業は CUI 端末から行います。

解凍した ../gw2012-xxxx-full-multi-linux/consoleone/Linux より c1-install シェルを実 行します。

xxxx/ # ./c1-install

言語の選択 > All(11)

スナップインの選択 > All(8)

The following are all the available snapins you can choose to install

0 NONE 1 ICE Snapin 2 Index Manager Snapin 3 LDAP Snapin 4 SLP Snapin 5 WAN Manager Snapin 6 PKI Snapin 7 Filtered Replica Snapin 8 All Select the snapin(s) you wish to install [?,q]: 8 (allを選択) ------Linux Kernel Version installed in this system: 2.6.32.12-0.7-xen

ConsoleOne が起動できることを確認します。確認は X 端末から実行してください。

# /usr/ConsoleOne/bin/ConsoleOne &

もしくは /root/Desktop に作成されたアイコンを起動します。

NDS > ツリーアイコンから eDirectory サーバに接続します。

| C Novell ConsoleOne                     |                       |           |
|-----------------------------------------|-----------------------|-----------|
| File Edit View Wizards Tools Help       |                       |           |
| ▲ S S S S S S S S S S S S S S S S S S S |                       |           |
|                                         |                       |           |
|                                         | Novell                |           |
|                                         |                       |           |
|                                         | Login name admin      |           |
|                                         | Tree: GP-NET          |           |
|                                         | Context: intra        |           |
|                                         | Login Canc <u>e</u> l |           |
|                                         |                       |           |
|                                         |                       | 0 items 🗐 |

ログインできることを確認します。

| C Novell ConsoleOne                       |                |
|-------------------------------------------|----------------|
| <u>File Edit View Wizards Tools H</u> elp |                |
|                                           |                |
| My World                                  |                |
| P P NDS                                   |                |
| ♥ ♥ stpriet.<br>● 是 intra                 |                |
| P tokyo                                   |                |
| ● 🔮 system                                |                |
| • • • • • • • • • • • • • • • • • • •     |                |
|                                           |                |
|                                           |                |
|                                           |                |
|                                           |                |
|                                           |                |
|                                           | Ω items ∄      |
|                                           | Trans around   |
| User, aumin                               | jiree: .yrpnec |

## GroupWise インストールと作成準備

#### システムの作成準備

X 端末からgw2012-xxxx-full-multi-linux/install シェルを実行します。

言語の選択> English

Install Products

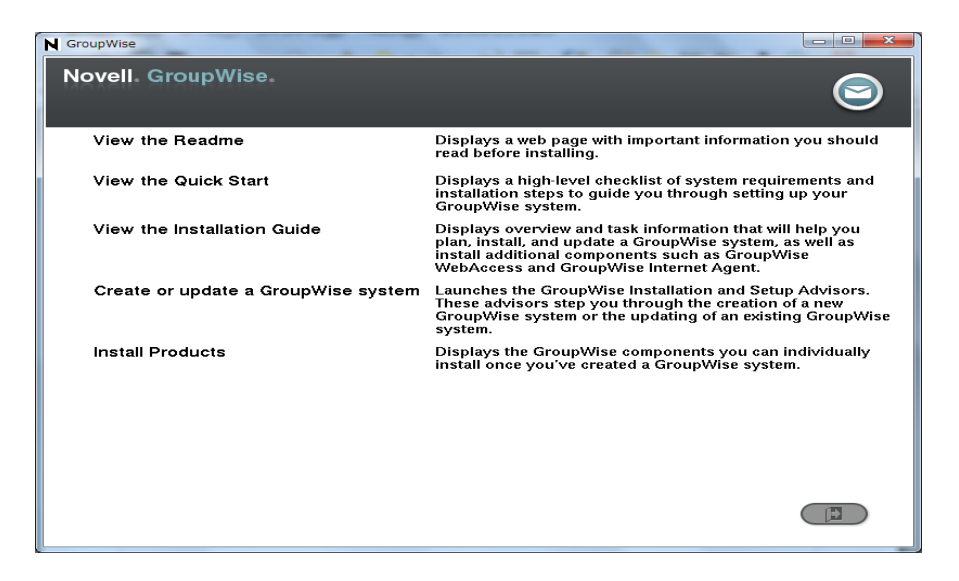

#### GroupWise Administraton

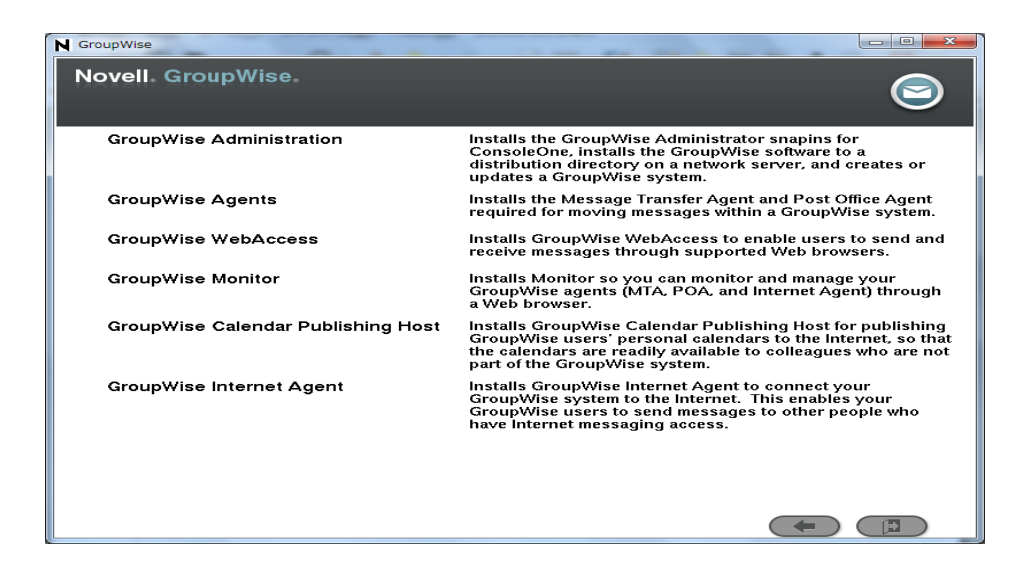

#### Install Administration

- ※ ConsoleOne は終了させます。
- ※ openmotif のライブラリがないとエラーになります。

#### ファイルコピーが始まります。

| N GroupWise              |   |
|--------------------------|---|
| Novell. GroupWise.       | 9 |
| Install Administration   |   |
| Configure Administration |   |
|                          |   |
|                          |   |
|                          |   |
|                          |   |
|                          |   |

#### Configure

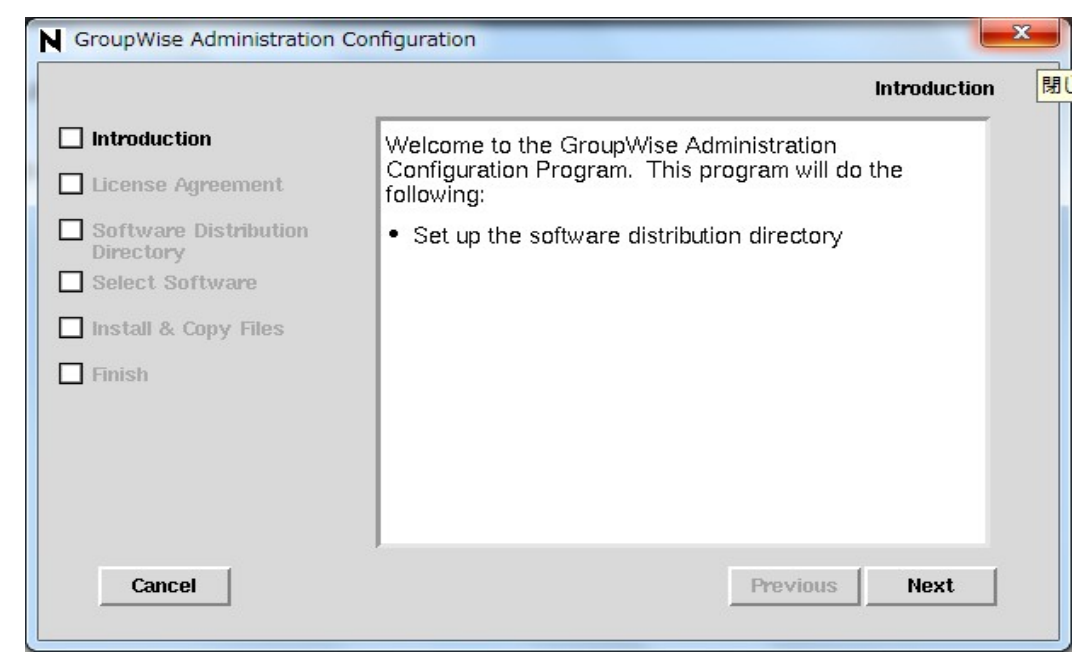

#### ${\it Administration}$

ライセンス同意 > Yes

#### ソフトウェア配布ディレクトリ

※あらかじめ作成済みのディレクトリをブラウズして設定します。

| N GroupWise Administration Con                              | nfiguration                                                                                                    |
|-------------------------------------------------------------|----------------------------------------------------------------------------------------------------|
|                                                             | Software Distribution Directory                                                                                                    |
| <ul> <li>Introduction</li> <li>License Agreement</li> </ul> | GroupWise administrators need access to the software distribution directory when installing agents or creating domains and post offices. |
| Software Distribution<br>Directory                          | Specify a location for the software distribution directory:                                                                              |
| Select Software                                             | /grpwise/sdd                                                                                                    |
| Install & Copy Files                                        |                                                                                                    |
| Finish                                                      |                                                                                                    |
|                                                             |                                                                                                    |
|                                                             |                                                                                                    |
|                                                             | ]                                                                                                    |
| Cancel                                                      | Previous Next                                                                                                    |
|                                                             |                                                                                                    |

#### インストールプロダクト

※Select All を選びます。

| N GroupWise Administration Cor                                  | nfiguration                                                                                                    |
|-----------------------------------------------------------------|----------------------------------------------------------------------------------------------------|
|                                                                 | Select Software                                                                                                    |
| <ul> <li>✓ Introduction</li> <li>✓ License Agreement</li> </ul> | Administration Configuration copies required items to<br>the software distribution directory, as well as any items<br>you select below.                             |
| Software Distribution Directory Select Software                 | Select items for software distribution:<br>GroupWise Agents                                                                                                    |
| ☐ Select Software<br>☐ Install & Copy Files<br>☐ Finish         | <ul> <li>GroupWise Administration</li> <li>GroupWise Internet Agent</li> <li>GroupWise WebAccess and Calendar Publishing Host</li> <li>GroupWise Monitor</li> </ul> |
| Cancel                                                          | Previous Next                                                                                                    |

SDDへのコピーが始まります。

|                                                                                                    | Install & Copy Files                                                            |
|----------------------------------------------------------------------------------------------------|---------------------------------------------------------------------------------|
| <ul> <li>Introduction</li> <li>License Agreement</li> <li>Software Distribution<br/>Directory</li> <li>Select Software</li> <li>Install &amp; Copy Files</li> <li>Finish</li> </ul> | Copying software to distribution directory<br>Filename:<br>gwxpp1pt.dll<br>Stop |
| Cancel                                                                                                    | Previous Finished                                                               |

#### Finish

※ここまでは、インストール、アップデート同一の作業です・

# GroupWise System のインストール

#### エージェントのインストール

#### install シェルから GroupWise agent を選択

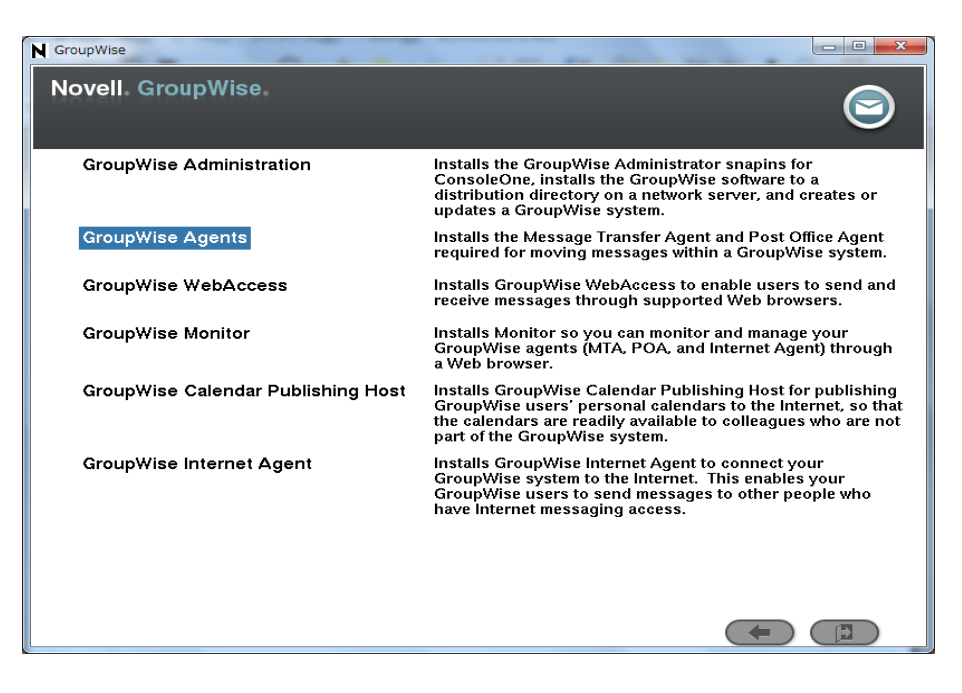

#### install Agents

| 10.2 |                    |   |   |
|------|--------------------|---|---|
|      | N GroupWise        | _ |   |
|      | Novell. GroupWise. |   |   |
|      |                    |   | 9 |
|      |                    |   |   |
|      | Install Agents     |   |   |
|      | Configure Agents   |   |   |
|      |                    |   |   |
|      |                    |   |   |
|      |                    |   |   |
|      |                    |   |   |
|      |                    |   |   |
|      |                    |   |   |
|      |                    |   |   |
|      |                    |   |   |
|      |                    |   |   |
|      |                    |   |   |

インストールを開始します。

## システムの作成

### ConsoleOne を起動します

あらかじめ作成済みの GroupWise OU をポイントして Tools > GroupWise Utilities > New System

| C Novell ConsoleOne           |                             |    |                               |           |
|-------------------------------|-----------------------------|----|-------------------------------|-----------|
| <u>File Edit View Wizards</u> | Tools Help                  |    |                               |           |
|                               | Issue Certificate           |    |                               |           |
|                               | I <u>n</u> stall            |    |                               |           |
| 🔊 My World                    | <u>S</u> chema Manager      |    |                               |           |
| P- P NDS                      | GroupWise System Operations | ¥. |                               |           |
| e e sinter                    | GroupWise Utilities         | Þ. | Mailbox/Library Maintenance   |           |
| P B tokon                     | GroupWise Diagnostics       | ×  | System Maintenance            |           |
|                               | <u>W</u> AN Traffic Manager | ×  | Backup/Restore Mailbox        |           |
| 🗢 📲 users                     |                             |    | Recover Deleted Account       |           |
| 🚽 🗠 📽 grpwise                 |                             |    | <u>C</u> lient Options        |           |
| security                      |                             |    | Expired Records               |           |
| 🗢 🚱 GroupWise System          |                             |    | Em <u>a</u> il Address Lookup |           |
|                               |                             |    | Synchroni <u>z</u> e          |           |
|                               |                             |    | User Mo <u>v</u> e Status     |           |
|                               |                             |    | Link Configuration            |           |
|                               |                             |    | <u>N</u> ew System            | 0 items 🗐 |
| User: admin                   |                             | Tr | Check eDirectory Schema       |           |
| ٢                             |                             | -  | Gateway Alias Migration       |           |

ツリーの確認

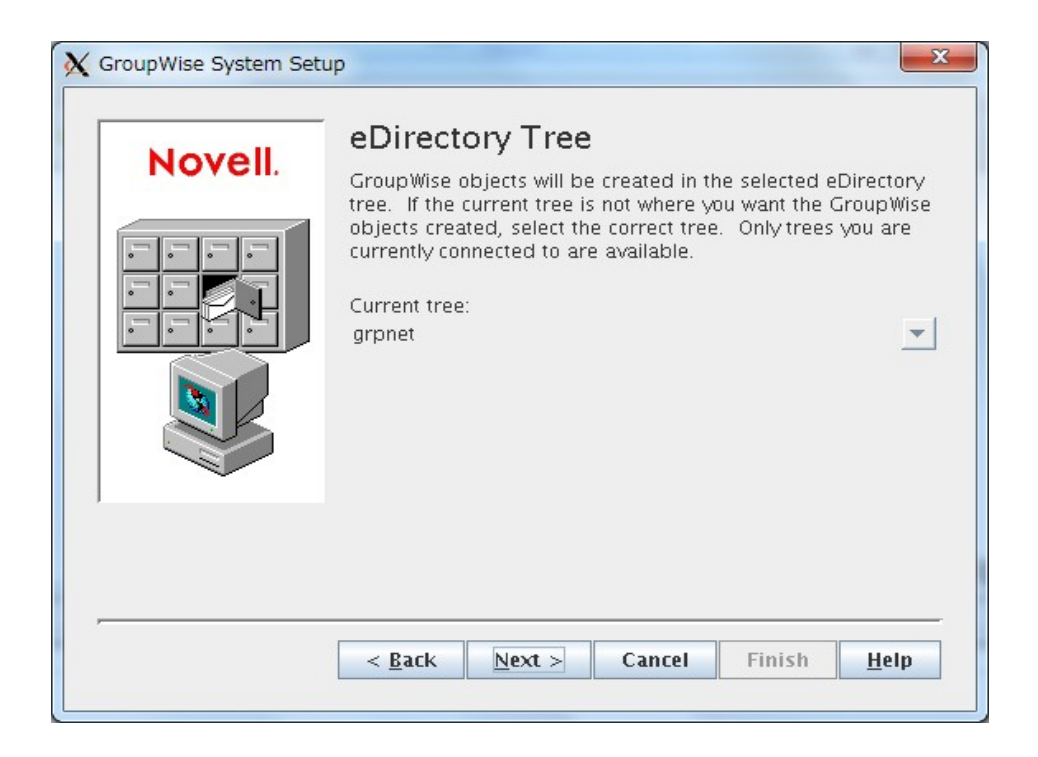

Software Distribution Directory(SDD)の指定

| K GroupWise System Setu | ib 🛛 🔁                                                                                                    |
|-------------------------|----------------------------------------------------------------------------------------------------|
| Novell.                 | Software Distribution Directory:<br>Verify the location of the software distribution directory that<br>was created during installation. |
|                         | Software Distribution Directory.                                                                                                    |
|                         | < <u>Back Next &gt; Cancel Finish H</u> elp                                                                                             |

extend schema をチェック

| GroupWise System Setu | que esta esta esta esta esta esta esta est                                                      |
|-----------------------|-------------------------------------------------------------------------------------------------|
| Mayall                | eDirectory Schema Extension                                                                     |
| Noveli.               | The eDirectory schema for the selected tree is not properly<br>modified for use with GroupWise. |
|                       | eDirectory Schema Changes                                                                       |
|                       | Add Attribute: NGW: Carbon Copy Member                                                          |
|                       | Add Attribute: NGW: Blind Copy Member                                                           |
|                       | Add Attribute: NGW: GroupWise ID                                                                |
|                       | Add Attribute: NGW: Location                                                                    |
|                       | Add Attribute: NGW: Language                                                                    |
|                       | Add Attribute: NGW: Type                                                                        |
|                       | Add Attribute: NGW: Time Zone ID                                                                |
|                       | Add Attribute: NGW: File ID                                                                     |
|                       | Add Attribute: NGW: Version                                                                     |
| 1                     | Add Attribute: NGW: Network Type                                                                |
|                       | Add Attribute: NGW: Platform                                                                    |
|                       | Extend eDirectory schema                                                                        |
|                       | < Back Next > Cancel Finish Help                                                                |
|                       |                                                                                                 |

GroupWise システム名の設定

| CroupWise System Set | System name is used to organize the domains belonging to your GroupWise system. Name your system carefully. Once it is created, it cannot be renamed. System name: grp-system |
|----------------------|----------------------------------------------------------------------------------------------------|
|                      | < <u>Back</u> Next > Cancel Finish Help                                                                                                    |

#### ドメイン名の設定

| Novell. | Primary Domain<br>The first domain you create will be the primary domain. A<br>domain is used to organize post offices and is usually named<br>to correspond to a physical location or a division in your<br>organization. |
|---------|----------------------------------------------------------------------------------------------------|
|         | Name your domain carefully. Once it is created, it cannot be<br>renamed.<br>Domain name:<br>mydomain                                                                                                    |
| ,       | < <u>Back</u> Next > Cancel Finish Help                                                                                                    |

#### ドメインディレクトリの指定

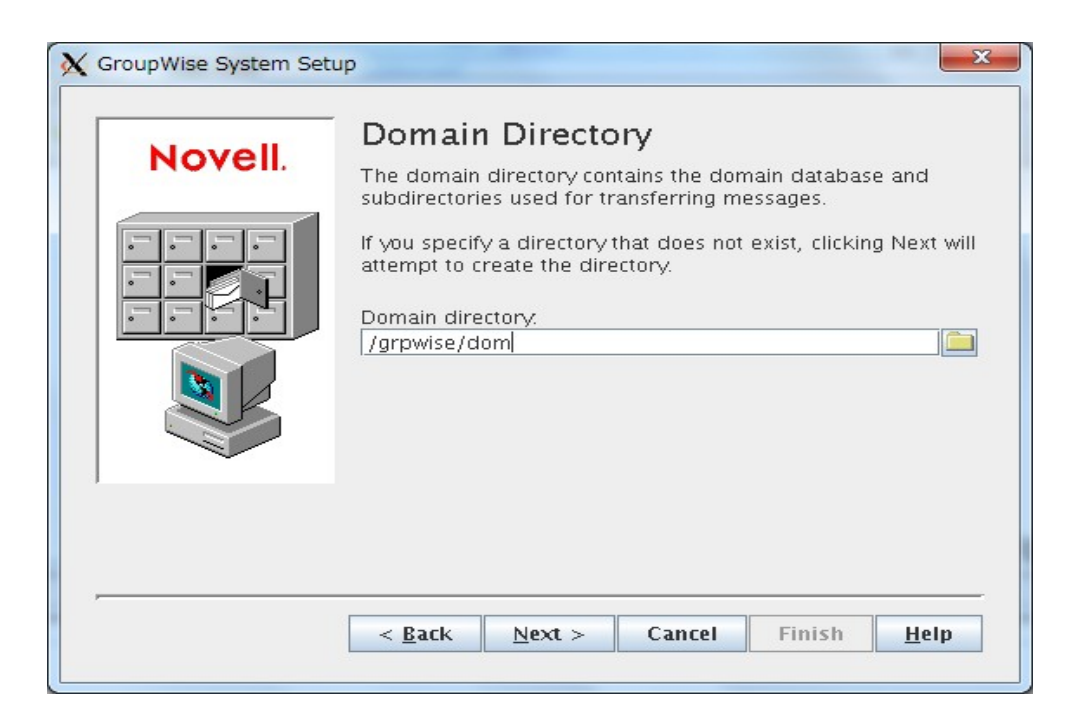

#### ドメインコンテナの確認

| GroupWise System Set | up                                                                                                    |
|----------------------|----------------------------------------------------------------------------------------------------|
| Novell.              | Domain Context<br>An eDirectory context is similar to a directory name for a file.<br>The context determines where an object is placed in the<br>eDirectory trace. Solect the eDirectory context for this |
|                      | GroupWise domain object. Domain context: grpwise.tokyo.intra                                                                                                    |
|                      |                                                                                                    |
|                      |                                                                                                    |
|                      | < <u>Back</u> <u>Next</u> > Cancel Finish <u>H</u> elp                                                                                                    |

#### ドメイン言語 (English 推奨)

| K GroupWise System Setu | up Reference and an and a second second seco |
|-------------------------|----------------------------------------------------------------------------------------------------|
| Novell.                 | Domain Language<br>The language determines how times, dates, and numbers are<br>displayed in the GroupWise client and affects the sorting<br>order for items in the GroupWise Address Book. Select the<br>language for this domain.<br>Domain language:<br>English – US<br>Czech<br>Danish<br>Dutch<br>English – Austrolia                                                                                                    |
|                         | English - Canada<br>English - UK<br>English - US<br>Farsi ▼<br>< <u>Back</u> <u>Next &gt; Cancel</u> Finish <u>H</u> elp                                                                                                    |

※ ログファイルを日本語で書き込むため、英語のヘルプデスクのため日本語が選べても日本語は選択しません。クライアントの動作には支障ありません。

タイムゾーンの設定

| X GroupWise System Set | up 💌                                                                                                    |  |  |
|------------------------|----------------------------------------------------------------------------------------------------|--|--|
| Novell.                | Domain Time Zone<br>Selecting the proper time zone ensures that GroupWise users                                                                      |  |  |
|                        | in other time zones will receive calendar events and tracking<br>information adjusted for their local time. Select the time zone<br>for this domain. |  |  |
|                        | Domain time zone:<br>(GMT+09:00) Osaka, Sapporo, Tokyo 💽                                                                                             |  |  |
|                        |                                                                                                    |  |  |
|                        |                                                                                                    |  |  |
| 1                      |                                                                                                    |  |  |
| ,                      |                                                                                                    |  |  |
|                        | < Back Next > Cancel Finish Help                                                                                                    |  |  |

#### ポストオフィス名の設定

| X GroupWise System Set | up 🔽                                                                                                    |
|------------------------|----------------------------------------------------------------------------------------------------|
| Novell.                | Post Office Name<br>A post office is a collection of users' mailboxes. A post office<br>is usually named to represent the users or location that it<br>services.<br>Name your post office carefully. Once it is created, it cannot<br>be renamed.<br>Post office name:<br>Imypo |
|                        | < <u>Back</u> <u>Next</u> > <u>Cancel</u> <u>Finish</u> <u>H</u> elp                                                                                                    |

### ポストオフィスディレクトリの設定

| 🗙 GroupWise System Setu | up X                                                                                                    |
|-------------------------|----------------------------------------------------------------------------------------------------|
| Novell.                 | Post Office Directory<br>The post office directory contains the databases and<br>subdirectories used for processing messages. The post office<br>and domain cannot share a common directory.<br>If you specify a directory that does not exist, clicking Next will<br>attempt to create the directory.<br>Post office directory.<br>/grpwise/po |
| ,                       | < <u>Back</u> <u>Next</u> > Cancel Finish <u>H</u> elp                                                                                                    |

以下ドメイン同様にコンテナ、言語、タイムゾーンを確認します。

#### ポストオフィスリンクの設定

| Groupwise System Set | Post Office Link                                                                                                    |
|----------------------|----------------------------------------------------------------------------------------------------|
| Novell.              | The Message Transfer Agent (MTA) can link to the post office<br>through a TCP/IP connection to the Post Office Agent (POA) or<br>a direct connection to the post office directory.<br>How do you want the MTA to link to the post office?<br>O Direct link<br>TCP/IP link |
|                      | < <u>Back</u> Next > Cancel Finish Help                                                                                                    |

POA アドレスを設定します。

| Novell.         Image: Specify the TCP/IP information for the machine that will the Post Office Agent (POA). This information is needed GroupWise users or the MTA to establish a TCP/IP conto the post office.         Image: TCP/IP Address:         Image: Image: Ima |                                                                                                    |  |  |  |
|----------------------------------------------------------------------------------------------------|----------------------------------------------------------------------------------------------------|--|--|--|
|                                                                                                    | HTTP Port: 7181          Amount of the state of the state of |  |  |  |

MTAアドレスも同様に設定します。

| Novell. | MTA Network Address<br>Specify the TCP/IP information of the machine that will run the<br>Message Transfer Agent (MTA). This information is needed to<br>establish a TCP/IP connection between the MTA and other<br>GroupWise agents.<br>TCP/IP Address<br>IP Address: 192.168.1.112<br>DNS Host Name: |
|---------|----------------------------------------------------------------------------------------------------|
|         | Message Transfer Port: 7100<br>HTTP Port: 7180                                                                                                    |

#### ユーザの設定

Add ボタンで追加します。

| K GroupWise System Set | up                                                                                                    |
|------------------------|----------------------------------------------------------------------------------------------------|
| Novell.                | Post Office Users<br>You can give existing eDirectory users GroupWise accounts on<br>this post office now, or you can create GroupWise accounts |
|                        | Select users for the post office:                                                                                                    |
|                        | < <u>Back</u> <u>Next</u> > Cancel Finish <u>H</u> elp                                                                                          |

| X Select Obje                                                 | cts                                                                               |            |  |
|---------------------------------------------------------------|-----------------------------------------------------------------------------------|------------|--|
| Look in: 📲                                                    | tokyo                                                                             | 💌 🔁 🗭 ОК   |  |
| <b>™g</b> system                                              |                                                                                   | Cancel     |  |
| <b>19</b> users                                               |                                                                                   | Help       |  |
| -B grpwise                                                    |                                                                                   |            |  |
|                                                               |                                                                                   |            |  |
|                                                               |                                                                                   |            |  |
| 1                                                             |                                                                                   |            |  |
|                                                               |                                                                                   |            |  |
|                                                               |                                                                                   | 2 itoms    |  |
| Find objects                                                  | that match this suitaria                                                          | 3 items ≢⊨ |  |
| Find objects<br>Object Name:                                  | that match this criteria:                                                         | 3 items 🜓  |  |
| Find objects<br>Object <u>N</u> ame:<br>Object Type:          | that match this criteria:                                                         | 3 items 🛟= |  |
| Find objects<br>Object <u>N</u> ame:<br>Object T <u>y</u> pe: | that match this criteria:                                                         | 3 items 🛟  |  |
| Find objects<br>Object <u>N</u> ame:<br>Object T <u>y</u> pe: | that match this criteria:<br>All Selectable Types<br>All Selectable Types<br>User | 3 items 🛟  |  |

Linux 版でユーザを選択するには Object Type > User にトグルする必要があります。

※この操作は Windows 版から実行したほうがよい場合があります。

#### サマリを確認して実行

コピーが終わります。そのままエージェントのインストール画面に移行します。

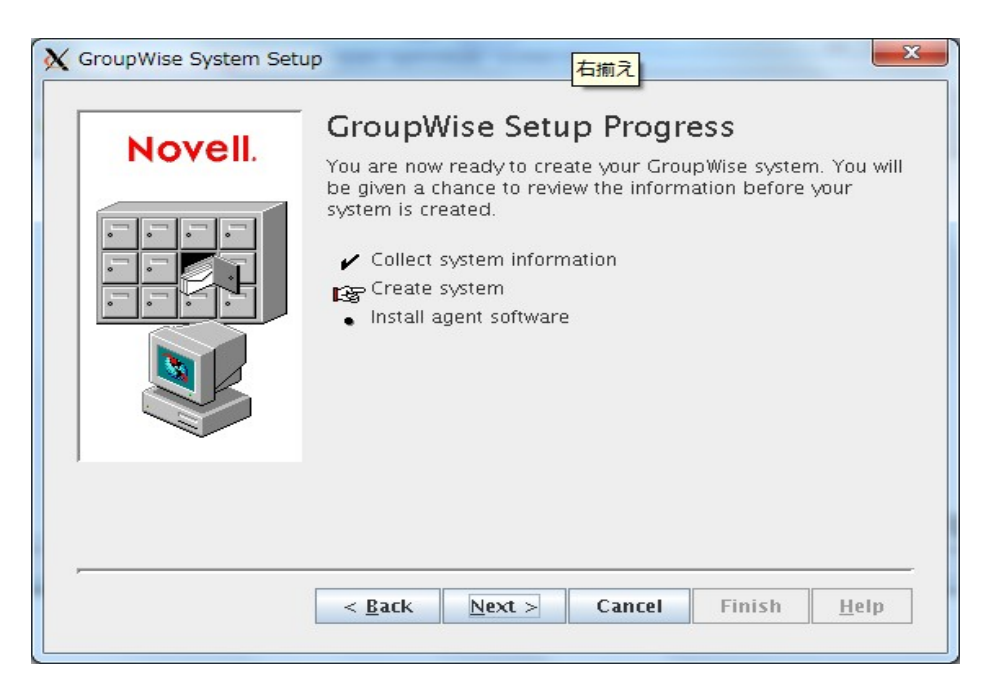

エージェントソフトウェアのインストール

| GroupWise Agents Configur           | ation                                                                                                    |                                                                    |              |
|-------------------------------------|----------------------------------------------------------------------------------------------------|--------------------------------------------------------------------|--------------|
|                                     |                                                                                                    |                                                                    | Introduction |
| Introduction Configuration Complete | Welcome to the GroupWise Agent Configuration<br>Program. The following agent software will be<br>configured: |                                                                    |              |
|                                     | Message<br>Transfer Agent<br>(MTA):                                                                          | Routes messages between<br>domains, post offices, and<br>gateways. |              |
|                                     | Post Office<br>Agent (POA):                                                                                  | Delivers messages to users'<br>mailboxes.                          |              |
|                                     | Document<br>Viewer Agent<br>(DVA):                                                                           | Processes attachments for use<br>with WebAccess.                   |              |
| Cancel                              |                                                                                                    | Previo                                                             | Next         |

GWDV を有効に

| N Docum | nt Viewer Agent                   | Ŋ |
|---------|-----------------------------------|---|
| ?       | Enable the Document Viewer Agent? |   |
|         | Yes No                            |   |

Yes

スタートアップにエージェントを起動するかの確認

| N GroupWise Agents Configuration |                                            |  |
|----------------------------------|--------------------------------------------|--|
|                                  | Configuration Complete                     |  |
| ☑ Introduction                   | GroupWise Agent Configuration is complete. |  |
| Configuration Complete           | Launch GroupWise Agents on system startup  |  |
|                                  |                                            |  |
|                                  |                                            |  |
|                                  |                                            |  |
|                                  |                                            |  |
|                                  |                                            |  |
|                                  |                                            |  |
| Cancel                           | Previous Exit                              |  |

GroupWise エージェントが起動していることを確認します。

gpw:~ # /etc/init.d/grpwise restart Unable to stop [@gwdva.dva] Unable to stop [@mypo.poa] Unable to stop [@mydomain.mta] Starting [@gwdva.dva] Starting [@mypo.poa] Starting [@mydomain.mta] gpw:~ #

done done done ConsoleOne からデータベースバージョンを確認します(12)

| Identification               | Other   Rights to Files and Folders               |  |
|------------------------------|---------------------------------------------------|--|
| Post Office:<br>Description: | mydomain.mypo                                     |  |
| UNC Path:                    | /grpwise/po                                       |  |
| Language:<br>Time Zone:      | English - US<br>(GMT+09:00) Osaka, Sannoro, Tokvo |  |
| Database Version:            | 12                                                |  |
| View Clie                    | nt Options Configure Non-DOS Name Space Access    |  |

#### 起動ファイル

起動ファイルは /opt/novell/groupwise/agents/share にあります

```
gpw:/opt/novell/groupwise/agents/share # cat mypo.poa | grep home
; ex: --home /mail/provo2
--home /grpwise/mypo
gpw:/opt/novell/groupwise/agents/share # cat mydom.mta | grep home
--home /grpwise/mydom
gpw:/opt/novell/groupwise/agents/share #
```

## Webaccess, GWIAの設定

Ldapgroup オブジェクトの Require TLS for ... のチェックをはずします。

| X Properties of LDAP Group - oes11xa                                                                                                    | ×                        |
|----------------------------------------------------------------------------------------------------|--------------------------|
| General<br>LDAP Group General                                                                                                    | Dther Rights to File া 🕨 |
| Proxy Username:                                                                                                    | ₽=-                      |
| $\blacksquare$ Require <u>T</u> LS for simple binds with password                                                                        |                          |
| The LDAP Snapin is older than the LDAP object you are trying to administer. Up<br>use the 'Other' page to administer settings not shown. | grade your snapin or     |
|                                                                                                    |                          |
|                                                                                                    |                          |
|                                                                                                    |                          |
|                                                                                                    |                          |
|                                                                                                    |                          |
|                                                                                                    |                          |
|                                                                                                    |                          |
|                                                                                                    |                          |
|                                                                                                    |                          |
| Page Options OK Cancel                                                                                                    | Apply <u>H</u> elp       |

LdapServer から Require TLS for ... のチェックが外れていることを確認します。

| X Properties of LDAP Server -     | oes11xa                                                                           | x     |
|-----------------------------------|-----------------------------------------------------------------------------------|-------|
| General SSL/TLS Configurati       | on<br>LS Configuration Restrictions Screen Options Filtered Replica Persistent Se | ∛ ब∙  |
| <u>T</u> LS (SSL) Port:           | 636 Disable SSL Port                                                              |       |
| Server <u>C</u> ertificate:       | SSL CertificateDNS                                                                | 語     |
| Client Certificate:               | Not Requested                                                                     | Ξ     |
| T <u>r</u> usted Root Containers: |                                                                                   | 1 18: |
| Require TLS f <u>o</u> r All Ope  | erations                                                                          |       |
| Enable and Require Mu             | tual Authentication                                                               |       |
|                                   |                                                                                   |       |
|                                   |                                                                                   |       |
|                                   |                                                                                   |       |
|                                   |                                                                                   |       |
|                                   |                                                                                   |       |
|                                   |                                                                                   |       |
|                                   |                                                                                   |       |
| Page Options                      | OK Cancel Apply <u>H</u>                                                          | elp   |

# WebAccess のインストール

#### Java のインストール

事前に Java の実行環境をインストールします。

Yast > Software Management から search > java を選び、チェックして accept します。

| XaST2@gpw<br>Elle Package Configuration Dependencies Options | <u>E</u> xtra                            | is <u>H</u> elp                                                                                                    | onde verse annennes                                                                                                    |                                                                                             |                 |
|--------------------------------------------------------------|------------------------------------------|----------------------------------------------------------------------------------------------------|----------------------------------------------------------------------------------------------------|---------------------------------------------------------------------------------------------|-----------------|
| View Search RPM Groups Installation St                       | ummary                                   | (                                                                                                    |                                                                                                    |                                                                                             |                 |
|                                                              |                                          | Package                                                                                                    | Summary                                                                                                    | Installed (Available)                                                                       | Size 🔺          |
|                                                              | ~                                        | NOVLc1Linuxjre                                                                                                    | Novell ConsoleOne Java Runtime Environment                                                                                                    | 1.5.0-11                                                                                    | 84.1 MiB        |
|                                                              | ~                                        | ecj                                                                                                    | Eclipse Compiler for Java                                                                                                    | 3.3-2.18                                                                                    | 1.3 MiB         |
| Search in                                                    | ~                                        | fastjar                                                                                                    | The fastjar Java package archiver                                                                                                    | 0.95-1.22                                                                                   | 175.0 KiB       |
| X Name                                                       |                                          | ant                                                                                                    | A Java-Based Build Tool                                                                                                    | (1.7.0-200.15)                                                                              | 1.5 MiB         |
| X Keywords                                                   |                                          | ant-trax                                                                                                    | Optional trax tasks for ant                                                                                                    | (1.7.0-200.22)                                                                              | 62.0 KiB        |
| X Summary                                                    |                                          | java-1_4_2-ibm                                                                                                    | IBM(R) Runtime Environment for Linux, Java(TM) 2 Technology Edition                                                                                                    | (1.4.2_sr13.3-1.1.1)                                                                        | 65.0 MiB        |
| Description                                                  | $\checkmark$                             | java·1_6_0·ibm                                                                                                    | Java(TM) 6 Runtime Environment                                                                                                    | (1.6.0_sr7.0-1.6.21)                                                                        | 94.1 MiB        |
| BBM "Provider"                                               | 1                                        | java-1_6_0-ibm-fonts                                                                                                    | Java(TM) 2 Runtime Environment                                                                                                    | (1.6.0_sr7.0-1.6.21)                                                                        | 2.0 MiB         |
|                                                              |                                          | java-1_6_0-ibm-jdbc                                                                                                    | JDBC/ODBC bridge driver for java-1.6.0-ibm                                                                                                    | (1.6.0_sr7.0-1.6.21)                                                                        | 77.0 KiB        |
| RPM Reguires                                                 | <b>.</b>                                 | jpackage-utils                                                                                                    | JPackage Utilities                                                                                                    | (1.7.5-14.6)                                                                                | 213.0 KiB       |
| File list                                                    |                                          | sblim-cim-client2                                                                                                    | Java CIM Client library                                                                                                    | (2.1.3-0.1.68)                                                                              | 745.0 KiB       |
|                                                              |                                          | sblim-cim-client2-javadoc                                                                                                    | Javadoc for sblim-cim-client2                                                                                                    | (2.1.3-0.1.68)                                                                              | 14.1 MiB        |
|                                                              |                                          | timezone-java                                                                                                    | Timezone Descriptions                                                                                                    | (2010h-0.2.17)                                                                              | 274.0 KiB       |
|                                                              |                                          | xalan-j2                                                                                                    | Java XSLT processor                                                                                                    | (2.7.0-217.24)                                                                              | 2.0 MiB         |
| Search Mode:                                                 |                                          | xerces-j2                                                                                                    | Java XML parser                                                                                                    | (2.8.1-238.27.1)                                                                            | 1.2 MiB         |
| Contains 🔻                                                   |                                          | xerces-j2-xml-apis                                                                                                    | APIs subproject of xml-commons                                                                                                    | (2.8.1-238.27.1)                                                                            | 191.0 KiB 📥     |
|                                                              | ш                                        | xerces-j2-xml-resolver                                                                                                    | Resolver subproject of xml-commons                                                                                                    | (2.8.1-238.27.1)                                                                            | 59.0 KiB 💌      |
|                                                              | Des                                      | cription Technical Data                                                                                                    | Dependencies <u>V</u> ersions File List Change Log                                                                                                    |                                                                                             |                 |
| Case Sensitive                                               | java-                                    | 1_6_0-ibm - Java(TM) 6 R                                                                                                    | untime Environment                                                                                                    |                                                                                             |                 |
|                                                              | Java                                     | (TM) 6 Runtime Environmer                                                                                                    | nt                                                                                                    |                                                                                             |                 |
|                                                              | The J<br>neces<br>devel<br>The J<br>Supp | ava(TM) 6 Runtime Enviro<br>ssary to run programs writt<br>opment tools such as com<br>ava 6 Runtime Environmer<br>ortability: Level 3 | wnent contains the Java virtual machine, runtime class libraries, and Jav<br>nin the Java progamming language. It is not a development environme<br>glies and debuges. For development tools, see the java-1.6.9.thm-debug<br>π is intended for software developers and vendors who wish to redistribu | va application launchen<br>nt and does not contai<br>rel package.<br>te their applications. | r that are<br>n |
|                                                              |                                          |                                                                                                    |                                                                                                    | Cancel                                                                                      | Accept          |

GWIAのインストール

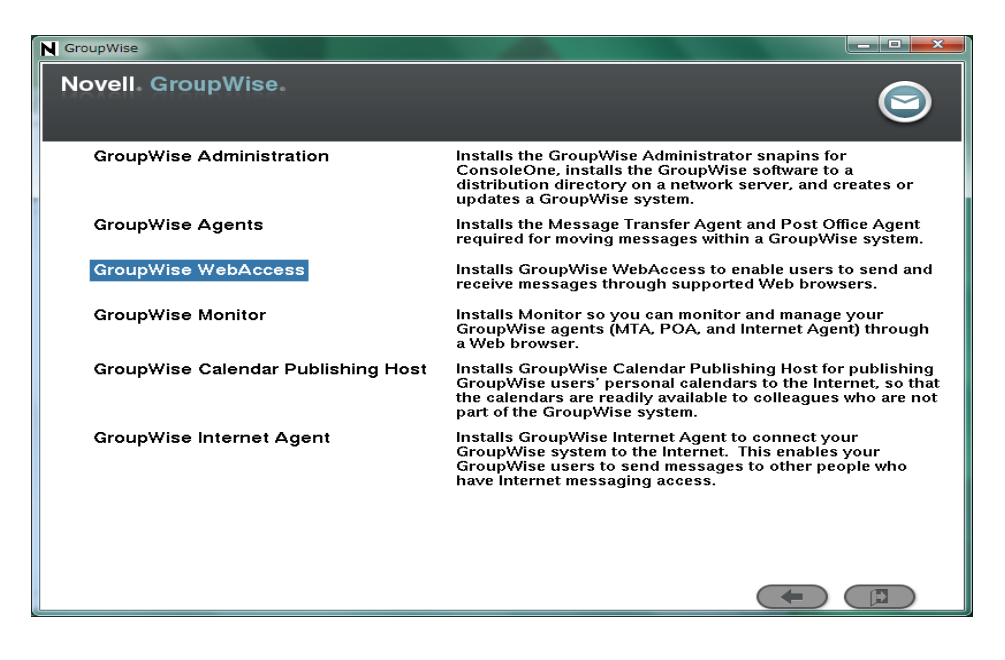

Installを実行します。ファイルがコピーされます。

| N GroupWise         |   |
|---------------------|---|
| Novell. GroupWise.  | 9 |
| Install WebAccess   |   |
| Configure WebAccess |   |
|                     |   |
|                     |   |
|                     |   |
|                     |   |
|                     |   |
|                     |   |
|                     |   |
|                     |   |
|                     |   |

コピーが終わったら Configure を選びます。

| Novell. GroupWise.  |  |
|---------------------|--|
| Install WebAccess   |  |
| Configure webAccess |  |
|                     |  |
|                     |  |
|                     |  |
|                     |  |

tomcat, java の実行環境がインストールされていません。 java は yast > software management か ら導入します。tomcat はここでインストールされます、

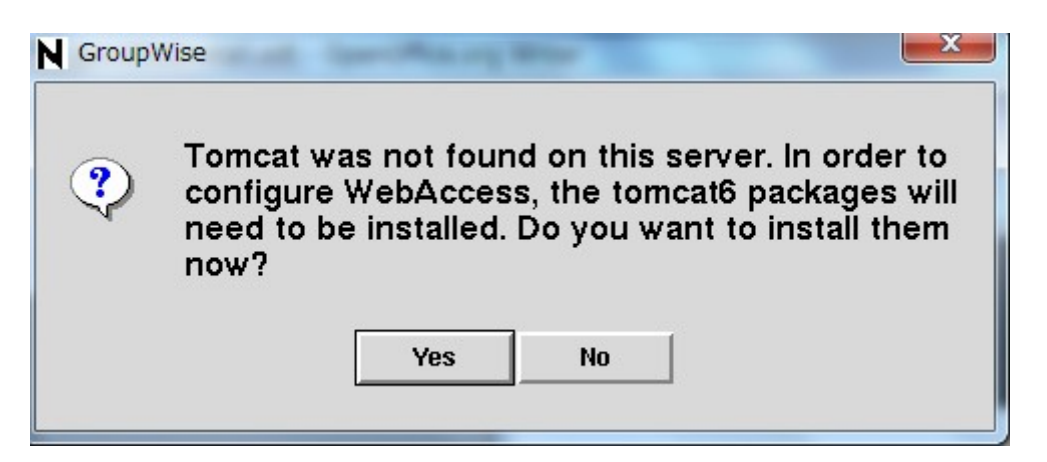

Welcome

|                                                                                                    | Introduction                                                                                        |
|----------------------------------------------------------------------------------------------------|----------------------------------------------------------------------------------------------------|
| Introduction<br>License Agreement                                                                                            | Welcome to the GroupWise WebAccess<br>Configuration Program. This program will do the<br>following: |
| Post Office Agent<br>Information<br>Document Viewer Agent<br>Information<br>Web Server Information<br>Configuration Complete | <ul> <li>Configure your webserver to work with GroupWise<br/>WebAccess</li> </ul>                   |
| Cancel                                                                                                    | Previous                                                                                            |

使用許諾に Accept

POA の\_IP アドレスを設定します。

| N GroupWise WebAccess Configuration                                                                                                    |                                                                                                    |  |
|----------------------------------------------------------------------------------------------------|----------------------------------------------------------------------------------------------------|--|
|                                                                                                    | Post Office Agent Information                                                                                                    |  |
| <ul> <li>Introduction</li> <li>License Agreement</li> </ul>                                                                                                    | WebAccess needs to connect to a Post Office Agent to get information. Specify the network address and port of the Post Office Agent. |  |
| <ul> <li>Post Office Agent<br/>Information</li> <li>Document Viewer Agent<br/>Information</li> <li>Web Server Information</li> <li>Configuration Complete</li> </ul> | POA Network Address<br>IP address: 192 168 1 .112<br>SOAP Port: 7191                                                                 |  |
| Cancel                                                                                                    | Previous Next                                                                                                    |  |

Document Viewer のアドレスをセット

| N GroupWise WebAccess Configu                                                                                                    | uration                                                                                                    |
|----------------------------------------------------------------------------------------------------|----------------------------------------------------------------------------------------------------|
|                                                                                                    | Document Viewer Agent Information                                                                                                    |
| <ul> <li>Introduction</li> <li>License Agreement</li> <li>Post Office Agent<br/>Information</li> <li>Document Viewer Agent<br/>Information</li> <li>Web Server Information</li> <li>Configuration Complete</li> </ul> | WebAccess communicates with the Document Viewer<br>Agent to convert documents into HTML format for<br>display in GroupWise WebAccess. Specify the network<br>address and port number for a Document Viewer Agent.<br>DVA Network Address<br>IP address: 192,168,1,112<br>TCP Port: 8301 |
| Cancel                                                                                                    | Previous Next                                                                                                    |

#### エージェントのインストール情報

| N GroupWise WebAccess Configuration                                                                                                    |                                                                                                    |  |
|----------------------------------------------------------------------------------------------------|----------------------------------------------------------------------------------------------------|--|
|                                                                                                    | Web Server Information                                                                                                    |  |
| <ul> <li>Introduction</li> <li>License Agreement</li> <li>Post Office Agent<br/>Information</li> <li>Document Viewer Agent<br/>Information</li> <li>Web Server Information</li> <li>Configuration Complete</li> </ul> | The WebAccess must be installed to a Web server.<br>Specify the path to the Apache and Tomcat root<br>directories.<br>Apache path:<br>//etc/apache2/conf.d<br>Tomcat path:<br>//usr/share/tomcat6/webapps |  |
| Cancel                                                                                                    | Previous Next                                                                                                    |  |

| <ul> <li>Introduction</li> <li>License Agreement</li> <li>Post Office Agent<br/>Information</li> <li>Document Viewer Agent<br/>Information</li> <li>Web Server Information</li> <li>Configuration Complete</li> </ul> | N GroupWise WebAccess Configuration                                                                                                    |                                                                                                    |  |
|----------------------------------------------------------------------------------------------------|----------------------------------------------------------------------------------------------------|----------------------------------------------------------------------------------------------------|--|
| <ul> <li>Introduction</li> <li>License Agreement</li> <li>Post Office Agent<br/>Information</li> <li>Document Viewer Agent<br/>Information</li> <li>Web Server Information</li> <li>Configuration Complete</li> </ul> |                                                                                                    | Configuration Complete                                                                                               |  |
| Configuration Complete                                                                                                    | <ul> <li>Introduction</li> <li>License Agreement</li> <li>Post Office Agent<br/>Information</li> <li>Document Viewer Agent<br/>Information</li> <li>Web Server Information</li> </ul> | GroupWise WebAccess Configuration is complete.<br>To run WebAccess, start (or restart) the Web server<br>and Tomcat. |  |
| Cancel Previous Exit                                                                                                    | Cancel                                                                                                    | Previous Exit                                                                                                    |  |

終了 tomcat と apache をリスタートします。

| N GroupWise WebAccess Config                                                                                                    | juration                                                           |  |  |  |  |
|----------------------------------------------------------------------------------------------------|--------------------------------------------------------------------|--|--|--|--|
|                                                                                                    | Configuration Complete                                             |  |  |  |  |
| ✓ Introduction                                                                                                    | GroupWise WebAccess Configuration is complete.                     |  |  |  |  |
| <ul> <li>License Agreement</li> <li>Post Office Agent<br/>Information</li> <li>Document Viewer Agent<br/>Information</li> <li>Web Server Information</li> <li>Configuration Complete</li> </ul> | To run WebAccess, start (or restart) the Web server<br>and Tomcat. |  |  |  |  |
| Cancel                                                                                                    | Previous Exit                                                      |  |  |  |  |

- # /etc/init.d/tomcat5 restart
- # /etc/init.d/apache2 restart

POA オブジェクトから Agent Settings > Enable SOAP をチェックします。

| X Properties of POA                    |                        |        |                | x   |
|----------------------------------------|------------------------|--------|----------------|-----|
| GroupWise → NDS Rights → Other Rights  | to Files and Folders ┃ |        |                |     |
| Message File Processing:               | All                    | ·      |                |     |
| Message Handler Threads:               | 6 🖨                    |        |                |     |
| Enable Client/Server                   |                        |        |                |     |
| Client/Server Handler Threads:         | 10 🜩                   |        |                |     |
| Max Physical Connections:              | 2048 🚔                 |        |                |     |
| Max App Connections:                   | 2048 🚔                 |        |                |     |
| ✓ Enable Caching                       |                        |        |                | =   |
| CPU Utilization (NetWare):             | 85 🚔 percent           |        |                |     |
| Delay Time (NetWare):                  | 100 🖨 millisecor       | ids    |                |     |
| Max Thread Usage for Priming and Moves | : 30 🖨 percent         |        |                |     |
| Enable IMAP                            |                        |        |                |     |
| Max IMAP Threads:                      | 40 🖨                   |        |                |     |
| Enable SOAP                            |                        |        |                |     |
| Max SOAP Threads:                      | 40 🖨                   |        |                |     |
| Enable Calendar Publishing             |                        |        |                |     |
| Max Calendar Publishing Threads:       | 4 🜩                    |        |                |     |
| Disable Administration Task Processin  | g                      |        |                | -   |
| Page Options                           | ОК                     | Cancel | Apply <u>H</u> | elp |

#### WEBアクセスの確認

webaccess を開きます。 http://mywebaccsess/gw/webacc ブラウザ言語が ja-jp の場合日本語が利 用できます。option ボタンから日本語を選ぶことも出来ます。

| Firefox   Novell GroupWise | +                                                       |         |
|----------------------------|---------------------------------------------------------|---------|
| ▲ 192.168.1.112/gw/we      | pacc?User.id=yamadas ☆ マ C 🚼 - Google                   | P 🔒 🖸 - |
|                            |                                                         |         |
|                            |                                                         |         |
|                            |                                                         |         |
|                            | Novell。                                                 |         |
|                            | GroupWise                                               |         |
|                            | © Copyright 1993-2011 Novell, Inc. All rights reserved. |         |
|                            | ユーザ名:                                                   |         |
|                            | yamadas<br>パフロード・                                       |         |
|                            | •••••                                                   |         |
|                            | ○ これは公共または共有のコンピュータです                                   |         |
|                            | <ul> <li>○ これはプライベートコンピュータです</li> </ul>                 |         |
|                            | 使用言語:<br>日本語                                            |         |
|                            | ■基本インタフェースの使用                                           |         |
|                            | オブション « ログイン •                                          |         |
|                            | ログインできませんか? ヘルプ                                         |         |
|                            |                                                         |         |

webaccess に接続しました。

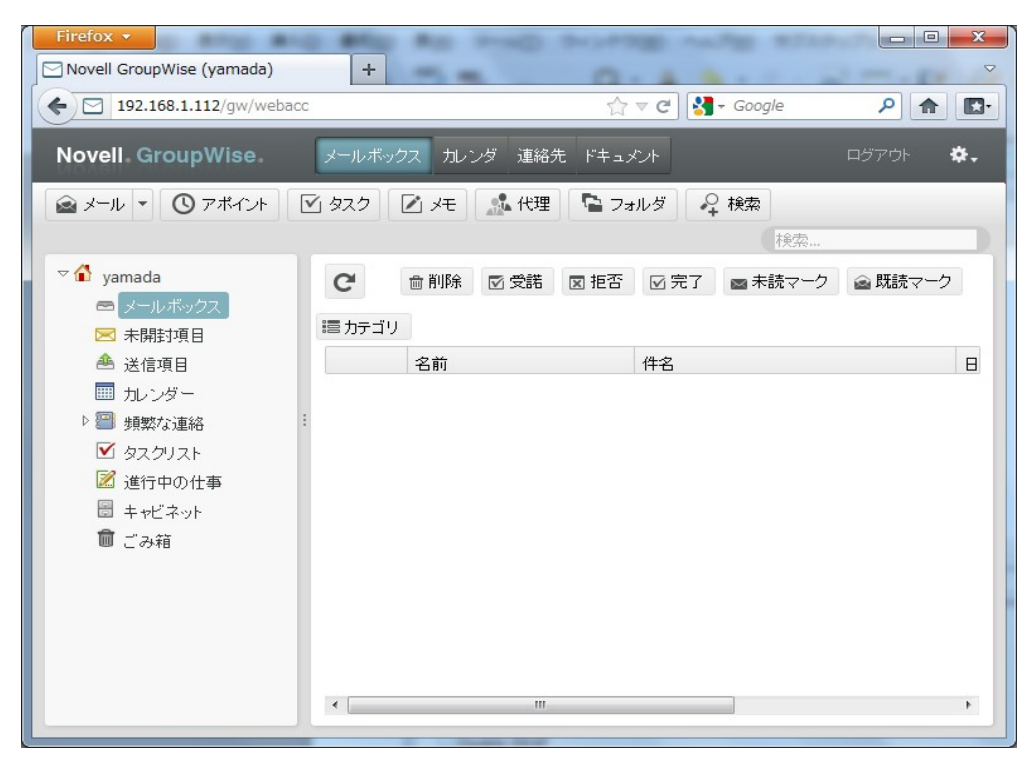

# GWIAのインストール

Installを run します。

Install Products を選び、GroupWise Internet Agent を install します。

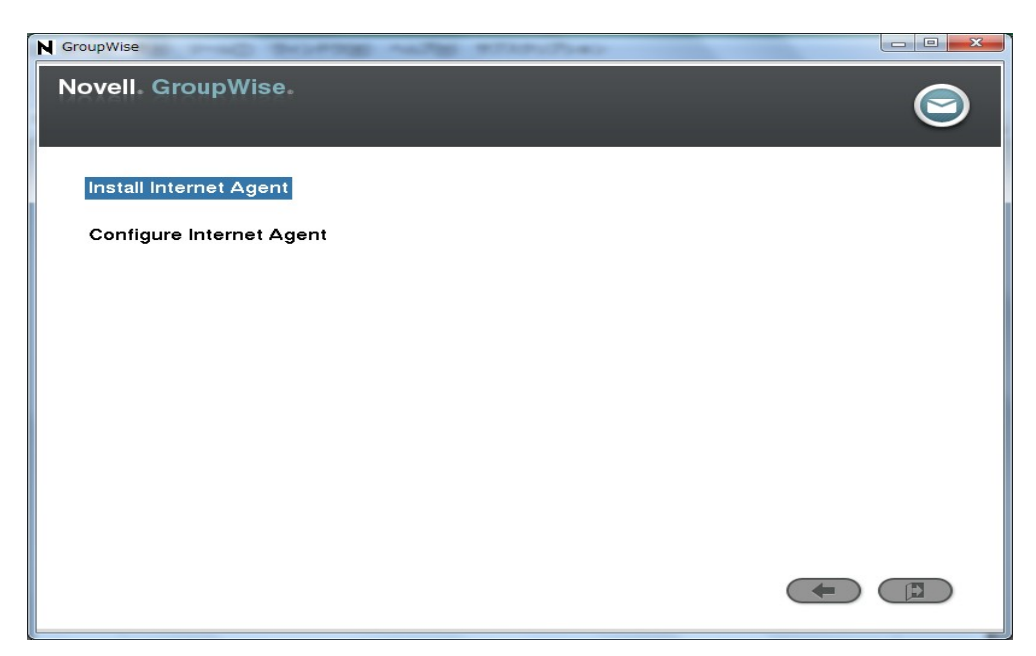

ファイルコピーが始まります。

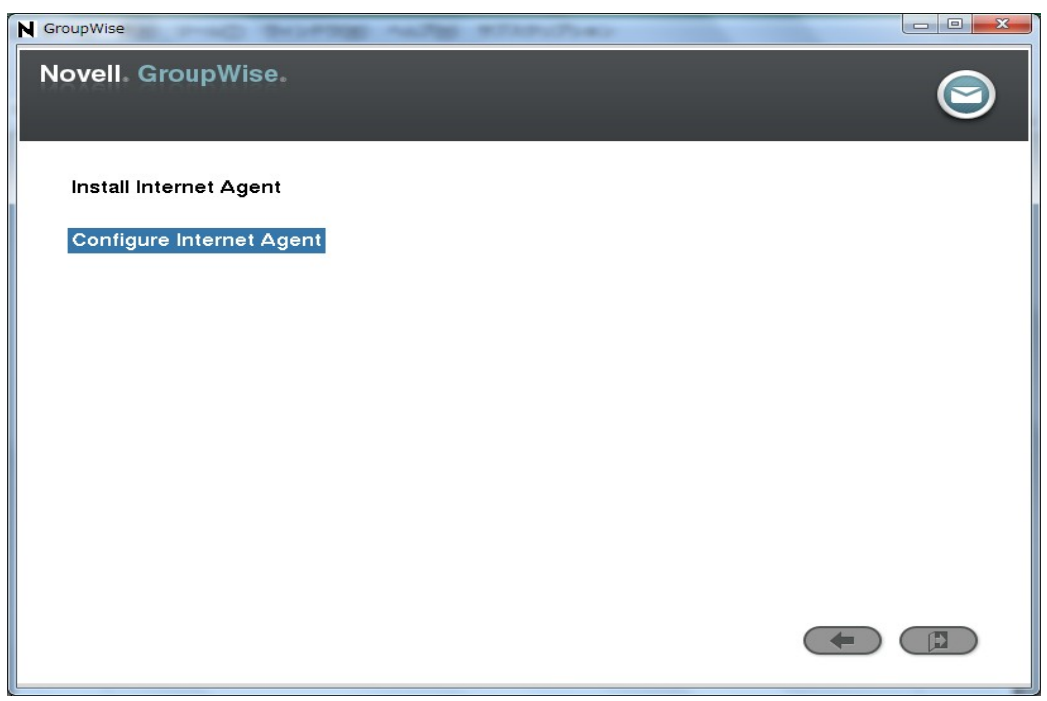

Configure Internet Agent を実行します。

Introduction > License Agreement

DNS アドレスを設定します。

| N GroupWise Internet Agent Cor | nfiguration                                                                                            |  |
|--------------------------------|----------------------------------------------------------------------------------------------------|--|
|                                | Server Information                                                                                     |  |
| ✓ Introduction                 | Specify the IP address and DNS hostname of the                                                         |  |
| ☑ License Agreement            | server where you are installing the Internet Agent.<br>Specify a unique Message Transfer Protocol port |  |
| Server Information             | number to enable TCP/IP communication between the<br>Internet Agent and the Message Transfer Agent.    |  |
| 🔲 Relay Host                   |                                                                                                    |  |
| 🔲 Internet Mail Domain Name    | IP Address: MTP Port:                                                                                  |  |
| Domain Directory               | 192.168.1.112 7100                                                                                     |  |
| LDAP Authentication            | DNS Hostname:                                                                                          |  |
| Gateway Object                 | 192.168.1.112                                                                                          |  |
| Configuration Complete         |                                                                                                    |  |
| Daniel I                       | , .                                                                                                    |  |
| Cancel                         | Previous Next                                                                                          |  |
|                                |                                                                                                    |  |

relay host がなければそのまま Next

| N GroupWise Internet Agent Cor                           | nfiguration                                                                                                    |
|----------------------------------------------------------|----------------------------------------------------------------------------------------------------|
|                                                          | Relay Host                                                                                                    |
| <ul><li>Introduction</li><li>License Agreement</li></ul> | Will GroupWise Internet Agent deliver outbound mail directly or forward mail to another machine (relay host) for delivery?                                                         |
| Server Information                                       | Send outbound mail directly                                                                                                    |
| 🗌 Relay Host                                             | The GroupWise Internet Agent must be                                                                                                    |
| 🔲 Internet Mail Domain Name                              | perform DNS name resolution.                                                                                                    |
| Domain Directory                                         | Send outbound mail through a relay host                                                                                                    |
| □ LDAP Authentication<br>□ Gateway Object                | The relay host must be connected to the<br>Internet and be able to perform DNS name<br>resolution. The GroupWise Internet Agent<br>need only be able to connect to the relay host. |
| Configuration Complete                                   | DNS name or IP address of the relay host machine:                                                                                                    |
| Cancel                                                   | Previous Next                                                                                                    |

MX レコードが検出するドメイン名を設定します。ここでは設定しないで Enter from ConsoleOne を チェックして後に設定できるようにします。

| N GroupWise Internet Agent Cor | figuration                                                                                                    |  |  |
|--------------------------------|----------------------------------------------------------------------------------------------------|--|--|
| 8                              | Internet Mail Domain Name                                                                                      |  |  |
| ✓ Introduction                 | In order to receive mail from the Internet, a means of                                                         |  |  |
| ☑ License Agreement            | identification must be specified.                                                                              |  |  |
| Server Information             | Example: The host portion of the email address<br>user@hq.novell.com is hq.novell.com                          |  |  |
| 🕑 Relay Host                   | Enter the host portion of your Internet mail domain                                                            |  |  |
| 🔲 Internet Mail Domain Name    | name:                                                                                                    |  |  |
| Domain Directory               | User @                                                                                                    |  |  |
| LDAP Authentication            | If you don't know your Internet mail domain name right now, or you haven't yet configured your server, you may |  |  |
| Gateway Object                 | enter the Internet mail domain name later from                                                                 |  |  |
| Configuration Complete         | before you can received Internet mail.                                                                         |  |  |
|                                | Enter from ConsoleOne                                                                                          |  |  |
|                                |                                                                                                    |  |  |
| Cancel                         | Previous Next                                                                                                  |  |  |

GroupWise ドメインディレクトリを指定します。

| N GroupWise Internet Agent Cor | ifiguration                                        |
|--------------------------------|----------------------------------------------------|
|                                | Domain Directory                                   |
| ✓ Introduction                 | Specify the GroupWise domain directory:            |
| 🕑 License Agreement            | /grpwise/dom                                       |
| ☑ Server Information           | You must choose a name for the GrounWise Internet  |
| 🕑 Relay Host                   | Agent directory. This directory will reside in the |
| 🕑 Internet Mail Domain Name    | WEGATE subdirectory of the domain specified above. |
| Domain Directory               | Name the GroupWise Internet Agent subdirectory:    |
| LDAP Authentication            | 3                                                  |
| Gateway Object                 |                                                    |
| Configuration Complete         |                                                    |
|                                | · · · · · · · · · · · · · · · · · · ·              |
| Cancel                         | Previous Next                                      |
|                                |                                                    |

|                                                             | LD                                                                                                    | AP Authenticatio                 |  |  |
|-------------------------------------------------------------|----------------------------------------------------------------------------------------------------|----------------------------------|--|--|
| <ul> <li>Introduction</li> <li>License Agreement</li> </ul> | The GroupWise Internet Agent Configur<br>authenticate to an LDAP server as a use<br>rights to create eDirectory objects. | ation must<br>er with sufficient |  |  |
| Server Information                                          | If Domain Services for Windows is installed use 1389 of 1636 port instead of 389 or 636 (SSL).                           |                                  |  |  |
| Relay Host                                                  | LDAP server IP address:                                                                                                  | Port:                            |  |  |
| 🛽 Internet Mail Domain Name                                 | 192.168.1.110                                                                                                    | 389                              |  |  |
| Domain Directory                                            | Username in LDAP format:                                                                                                 | Password:                        |  |  |
| ] LDAP Authentication                                       | cn=admin,o=intra                                                                                                    | *****                            |  |  |
| Gateway Object                                              | Use SSL Connection                                                                                                    |                                  |  |  |
| Configuration Complete                                      | Path to SSL Certificate File (RootCert.der):                                                                             |                                  |  |  |
| Cancel                                                      | Previo                                                                                                    | us Novt                          |  |  |

認証に利用する Ldap Server を指定します。cn=admin, o=Mycompany の区切りは, (カンマ)です。

※ここで接続できない場合は Ldap Server/Group オブジェクトの TLS, SSL の設定を確認します。

ドメイン名をセットするためブラウズします。

| Select Context                                                                                           |             |  |  |
|----------------------------------------------------------------------------------------------------|-------------|--|--|
| LDAP Context                                                                                             |             |  |  |
| cn=mydomain,ou=grpwise,ou=to                                                                             | kyo,o=intra |  |  |
| eDirectory                                                                                               |             |  |  |
| 한-좋 grpnet<br>한-孟 intra<br>한-뿝 tokyo<br>다 맨 grpwise<br>나 한- <b>ⓒ mydomain</b><br>한-웹 system<br>는 맨 users |             |  |  |
|                                                                                                    |             |  |  |

#### ドメイン名をセットしました

| N GroupWise Internet Agent Cor | ifiguration                                           |
|--------------------------------|-------------------------------------------------------|
|                                | Gateway Object                                        |
| Introduction                   | Specify the name of the Internet Agent object and the |
| ☑ License Agreement            | Internet Agent object must be created under a Domain  |
| Server Information             | object.                                               |
| ✓ Relay Host                   | GWIA                                                  |
| ✓ Internet Mail Domain Name    | Domain Name and Context in LDAP Format                |
| Domain Directory               | (e.g. 'cn=domain,ou=dev,o=novell'):                   |
| Gateway Object                 | Chemydoman,ouegipwise,ouelokyo,oelmia                 |
| Configuration Complete         |                                                       |
|                                |                                                       |
|                                |                                                       |
| Cancel                         | Previous Next                                         |

起動時に GWIA が起動するように設定します。

| N GroupWise Internet Agent Cor | ifiguration                                         |
|--------------------------------|-----------------------------------------------------|
|                                | Configuration Complete                              |
| ✓ Introduction                 | GroupWise Internet Agent Configuration is complete. |
| 🕑 License Agreement            | Launch Internet Agent on system startup             |
| Server Information             |                                                     |
| 🕑 Relay Host                   |                                                     |
| 🕑 Internet Mail Domain Name    |                                                     |
| 🕑 Domain Directory             |                                                     |
| ☑ LDAP Authentication          |                                                     |
| 🕑 Gateway Object               |                                                     |
| ☑ Configuration Complete       |                                                     |
|                                | ,                                                   |
| Cancel                         | Previous Exit                                       |
|                                |                                                     |

GroupWise を再起動します。

| gpw:~ <b># /etc/init.d/grpwise restart</b><br>Shutting down [gwdva]                                       | done                         |
|----------------------------------------------------------------------------------------------------|------------------------------|
| Shutting down [mypo.mydomain]                                                                             | done                         |
| Shutting down [mydomain]                                                                                  | failed                       |
| Shutting down [gwia.mydomain]                                                                             | failed                       |
| <pre>Starting [gwdva] Starting [mypo.mydomain] Starting [mydomain] Starting [gwia.mydomain] gpw:~ #</pre> | done<br>done<br>done<br>done |

ドメインの下の GWIA オブジェクトを ConsoleOne で開き内容を確認します。 POP3を有効にするには Enable POP3 をチェックします。

| X Properties of GWIA                                                       | ×                  |
|----------------------------------------------------------------------------|--------------------|
| SMTP/MIME  LDAP POP3/IMAP4 Server Directories Access Control Reattach Post | Office Links 🛛 🤇 🔳 |
| POP3                                                                       |                    |
| ✓ Enable P <u>O</u> P3 service                                             |                    |
| Number of <u>t</u> hreads for POP3 connections:                            | 10 🚖               |
| Number of threads for POP3 SSL connections:                                | 10 🗢               |
| Enable intruder detection                                                  |                    |
| Do not publish GroupWise information on an initial POP3 connection         |                    |
| IMAP4                                                                      |                    |
| ✓ Enable <u>I</u> MAP4 service                                             |                    |
| Number of threads for IMAP4 connections:                                   | 10 🜩               |
| Number of threads for IMAP4 SSL connections:                               | 10 🗢               |
| Maximum number of items to read (in thousands)                             | 0                  |
| Do not publish GroupWise information on an initial IMAP4 connection        |                    |
|                                                                            |                    |
|                                                                            |                    |
|                                                                            |                    |
| Page Options OK Cancel Ap                                                  | oply <u>H</u> elp  |

# Windows 用 ConsoleOne のインストール

Linux 版 ConsoleOne で操作することが基本ですが、Windows 版 ConsoleOne でもいくつかの制限 はありますが操作は可能です。

※ 事前に Novell Client for Windows (4.9x for Windows 2003, or Vista/7) をインストールして おきます。

¥groupwise¥consoleone¥install.exe を実行します。

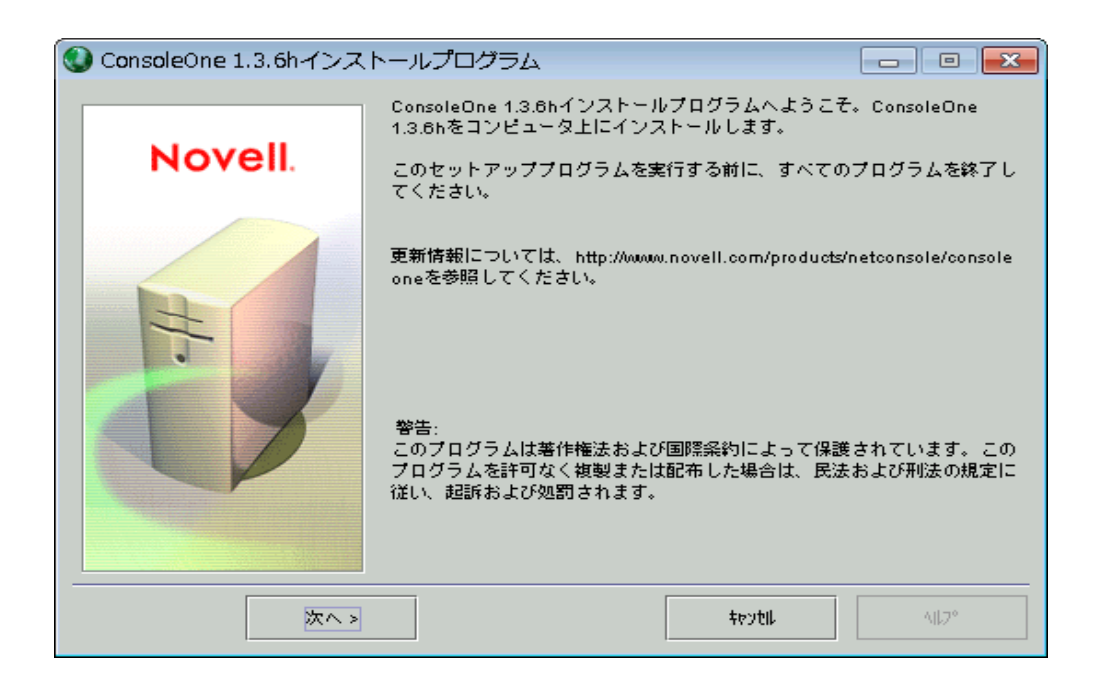

ライセンス>受諾

#### インストール先の確認

| 🔮 位置      |                                                |                  |
|-----------|------------------------------------------------|------------------|
| Novell    | この項目 次のロターションにインストールされます:                      |                  |
|           | このイソストーはパマ<br>file:///C:\novell\consoleone\1.2 | T.               |
| t         |                                                |                  |
| < 戻る 次へ > |                                                | <b>1.</b> 411,7° |

#### 全て選択して次へ

| ConsoleOneコンポーネン | ۲                         |                           |
|------------------|---------------------------|---------------------------|
|                  | インストールするコンポーネントを選択してください: |                           |
| Novell           | ConsoleOne 1.3.6h         | 36.98 MB                  |
| E                | ■ レポートスナップイン 説明           | 4.89 MB<br>すべて選択<br>すべて沙炉 |
| < 戻る 次へ >        | te                        | <b>্যা</b> য়             |

```
日本語をチェック
```

| 🕲 次へ     |                                                                                                    |
|----------|----------------------------------------------------------------------------------------------------|
| Novell.  | インストールする言語を選択してください。英語は常にインストールされて<br>います。<br>□ フランス語<br>□ ロシア語<br>□ ドイツ語<br>□ ボルトガル語(ブラジル)<br>□ 中国語(簡体字)<br>□ スペイン語<br>☑ 日本語<br>☑ 日本語<br>□ マ |
| <戻る 次へ > |                                                                                                    |

#### 使用許諾所>受諾

インストールを開始します。

| 🔮 作業中                | - • •                    |
|----------------------|--------------------------|
| C:\novell\consoleone | v1.2\jre\lib\rt.jarの叱°~中 |
|                      | 100%                     |
|                      | ŧøytil.                  |

C:¥Novell¥consoleone¥1.2¥bin¥ConsoleOne.exe を実行し動作を確認します。ショートカットを作っておくと便利でしょう。

この時点ではスナップインがインストールされていません。

| C Novell ConsoleOne                                                                                             |                                                                                                    |                           |        |
|----------------------------------------------------------------------------------------------------|----------------------------------------------------------------------------------------------------|---------------------------|--------|
| ファイル(F) 編集(E) 表                                                                                                 | 〒(Y) ツール(T) へい                                                                                                    | <sup>†</sup> ( <u>н</u> ) |        |
| 🗜 🔍 🗔 👼 🖨                                                                                                    | 🔇 🐔 🌩 🏇 🚳                                                                                                    | 🕹 "ë 📦                    |        |
| My World<br>PDS<br>GRPNET<br>Bintra<br>약당 tokyo<br>약당 grpwise<br>약당 system<br>약당 users<br>편 users<br>한 Security | <ul> <li> <i>i</i> mydomain         <i>i</i> mypo         <i>i</i> mypo         <i>i</i> mypo Library         <i>i</i> mypo Library         </li> </ul> |                           | 215日 - |
|                                                                                                    |                                                                                                    |                           | 3項目 判  |
| ユーザ:admin.intra                                                                                                 |                                                                                                    | ツリー: GRPNET               |        |

groupwise¥admin¥cladmin¥ の全てのファイルを C:¥Novell¥consoleone¥1.2 (Default) にコピーし ます。スナップインが追加されると GroupWise の操作が行えます。

| C Novell ConsoleOne         |                                                                                                    | • •      |
|-----------------------------|----------------------------------------------------------------------------------------------------|----------|
| ファイル(F) 編集(E) 表示(V)         | ツール(T) ヘルプ(H)                                                                                                    |          |
| 雅 🔍 🗔 💌 🖨 🔇 1<br>🔊 My World | GroupWise System Operations                                                                                                    | Name     |
| GPW-NET<br>                 | kamakus       mydom       mypo       kamakura         satot       mydom       mypo       sato         tanakay       mydom       mypo       tanaka         yamadas       mydom       mypo       yamada | <u>^</u> |
| grpwise-system              | mydom ¥¥192.168.1.112¥grpwise¥mydom¥                                                                                                    | Ţ        |

### ※samba での管理の制限事項

GroupWise をインストールした先 /grpwise を samba で共有状態にして、ドメインデータベースを マップしておきます。

1) Linux 側で samba をインストールし、ユーザ(たとえば admin ) を作成し、ドメイン DB、ポスト オフィス DB にアクセスできるように設定しなければなりません。 Linux ユーザを作成し

# smbpasswd −a admin

で samba パスワードを作成します。

できれば管理用 PC では admin ユーザを作成し smbpasswd と同じパスワードを設定して、常時接続で きるよう設定しておきます。

samba は常時必要なものではないため、不要な場合はサービスを停止しておきます。

# /etc/init.d/smb stop

2) アクセス権

ここでは root でログインした状態でインストール手順を説明していますが、ファイルのオーナーが root だとデータベースにアクセスできません。

# chown nobody:users /grpwise -R
# chown 777 /grpwise -R

ConsoleOne を再起動すると、ドメインDBへのパスを確認するダイアログが出ます。ドメインDBへのパスを設定します。

※ 事前に smb パスをコンピュータの中にマップしておくと良いでしょう。

| C Novell ConsoleOne                                                                                                    |       |
|----------------------------------------------------------------------------------------------------|-------|
| ファイル(F) 編集(E) 表示(V) ツール(T) ヘルプ(H)                                                                                                    |       |
| 🚹 🔍 🖱 🖱 🕲 🕲                                                                                                    |       |
| Image: System       Image: System         Image: System       Image: System         Image: Syste |       |
| GroupWise Administrator                                                                                                    |       |
| The GroupWise domain database was not found.<br>Domain Path:<br>¥¥192.168.1.112¥grpwise¥dom<br>Enter a valid path to a domain database and click OK, or click<br>Cancel to continue.                                                                                                    |       |
| UK Cancel                                                                                                    |       |
|                                                                                                    | I     |
|                                                                                                    | 2項目 毛 |

GroupWise ドメインのプロパティを開けることを確認します。

| C Novell ConsoleOne         |                                                                                                    |                                                                                                    |
|-----------------------------|----------------------------------------------------------------------------------------------------|----------------------------------------------------------------------------------------------------|
| ファイル(F) 編集(E) 表示(V) ツー      | Jロバティ:mydomain<br>GroupWise )<br>Identification<br>Domain:<br>Description:<br>UNC Path:<br>Language:<br>Domain Type:<br>Time Zone:<br>Database Version:<br>Administrator: | マテイル/フォルダへの権利<br>mydomain<br>¥¥epw¥erpwise¥dom<br>English - US<br>Primary<br>(GMT+09:00) Osaka, Sapporo, Tokyo<br>12<br>Clear |
| ∢ m ►<br>I2-†f: admin.intra | ページオプション(P)                                                                                                    | View Client Options<br>OK キャンセル 適用 ヘルプ(H)                                                                                     |

ユーザを PostOffice に追加できることを確認します。

## その他推奨設定

- 1) 各ログディレクトリは事前に作成した /grpwise/log/AGENT に変更します。
- 2) HTTP 管理用パスワードの設定
- 3) クライアントオプションから UTF-8 -> ISO-2022-JP に変更します。

#### その他

1) WebAccess の設定を変更した場合、必ず tomcat と apache2 を再起動します。 gpw:/etc/init.d # ./tomcat6 restart Shutting down Tomcat (/usr/share/tomcat6) done Starting Tomcat (/usr/share/tomcat6) gpw:/etc/init.d # ./apache2 restart Syntax OK Shutting down httpd2 (waiting for all children to terminate) done starting httpd2 (prefork) gpw:/etc/init.d #

# Windows Client のインストール

SDD¥client¥win32¥seup.exe を実行します。

(v gw2012-xxxx-full-multi-win.zip 内の Client を利用してもかまいません)

| 😸 Group W         | ise - セットアップの進行状況                                                                                                    |
|-------------------|----------------------------------------------------------------------------------------------------|
| GroupWise<br>選択した | e をインストールしています<br>プログラム機能をインストールしています。                                                                                     |
| 1                 | InstallShield ウィザードは、GroupWise をインストールしています。しばらくお<br>待ちください。<br>ステータス:<br>お待ちください - MS Web Services Enhancementsをインストールしてい |
| InstallShield –   | < 戻る(B) 次へ(N) > <b>キャンセル</b>                                                                                               |

起動後、POA のアドレスとポート(default 1677)をセットします。

| 🖂 Novell GroupWisea                          | D起動               |                    |    |                  | ?    | × |
|----------------------------------------------|-------------------|--------------------|----|------------------|------|---|
| ユーザID(必須)( <u>U</u> ):<br>パスワード( <u>P</u> ): |                   | yamadas<br>●●●●●●● | •  |                  |      |   |
|                                              | アドレス( <u>A</u> ): | 192.168.1.112      |    | ポート( <u>⊤</u> ): | 1677 |   |
| 💿 メールボックスのパスをキ                               | ヤッシュ( <u>C</u> ): |                    |    |                  |      |   |
| ◎ リモートメールボックスの/                              | ペス( <u>R</u> ):   |                    |    |                  |      |   |
| TCP/IPアドレスに接続でき                              | きません              |                    |    |                  |      |   |
|                                              |                   |                    | ОК |                  | キャンセ | μ |

起動することを確認します。

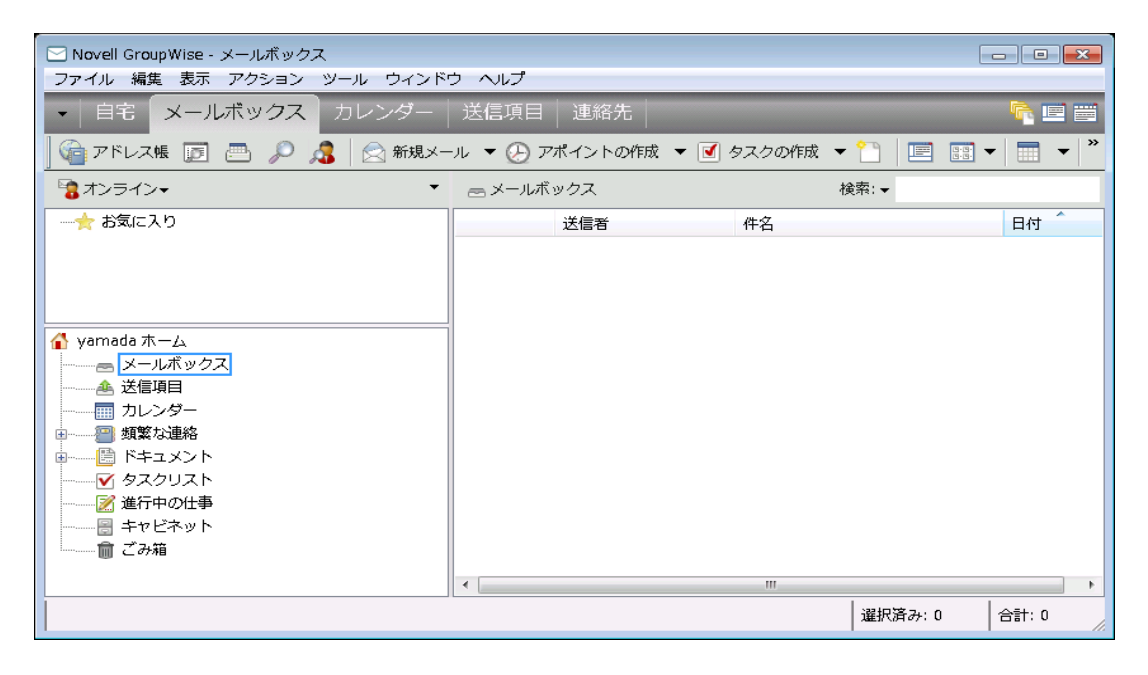

ヘルプからバージョン番号を確認します。

| GroupWiseのパー                                                                          | ジョン情報 ? 2                                                                                                    |
|---------------------------------------------------------------------------------------|----------------------------------------------------------------------------------------------------|
| 9                                                                                     | Novell.                                                                                                    |
| Novel<br>Group                                                                        | oWise₊                                                                                                    |
| 2012                                                                                  | © Copyright 1993-2011 Novell, Inc. All rights reserved.                                                                              |
| プログラムリリース日:<br>ビルド番号<br>インストール済み言語:<br>ユーザ名:<br>ポストオフィス:<br>TCP/IPアドレス:<br>TCP/IPポート: | 12.0.0 2012/01/17 c:#program files#novell#groupwise#grpwise.exe<br>98586<br>JA<br>YAMADAS 26X<br>mypo<br>192.168.1.112<br>1677<br>OK |

#### POP3 クライアントからの確認

ここでは一般的な POP クライアントから接続できるか確認するため、 Edmax を使って接続しました。

| アカウント設定: yamadas                                                                                                    |                                                                    |  |  |  |  |  |  |  |
|----------------------------------------------------------------------------------------------------|--------------------------------------------------------------------|--|--|--|--|--|--|--|
| 基本   送信   受信   接続   振り分け   フィルタ   その他                                                                                                    | 1)                                                                 |  |  |  |  |  |  |  |
| 種別(D: メール 💌                                                                                                    |                                                                    |  |  |  |  |  |  |  |
| 必須<br>アカウント名(N): yamadas<br>SMTPサーバー名(S): 192.168.1.112<br>POP3サーバー名(P): 192.168.1.112<br>POP3ユーザーID(I): yamadas<br>POP3パスワード(W): ******* | オプション<br>SMTPボート( <u>R</u> ): 25 標準<br>POP3ボート( <u>O</u> ): 110 標準 |  |  |  |  |  |  |  |
| メールアドレス( <u>M</u> ): yamadas@company                                                                                                    | □ CRAM-MD5で認証( <u>v</u> )<br>ユーザーID( <u>U</u> ):                   |  |  |  |  |  |  |  |
|                                                                                                    | パスワード(B):                                                          |  |  |  |  |  |  |  |
| <br>OK キャンセル ヘルプ                                                                                                    |                                                                    |  |  |  |  |  |  |  |

ドメインは company です。company の DNS マスターに MX レコードを記述します。

## 現時点で確認できる文字化け

メールのプロパティがスタイル「基本プロパティ」で文字化けする

| ▶ メール 送信者: sato                     |              |
|-------------------------------------|--------------|
| ファイル 編集 表示 アクション ツール ウィンドウ ヘルプ      |              |
| 🕱 閉じる 🛜 返信 🦺 全員に返信 🖓 転送 👻 🈭 👻 😒 402 |              |
| メール プロパティ パーソナライズ ディスカッション履歴        |              |
|                                     | ▶: 基本プロパティ 🗸 |
|                                     |              |
| <b>婉嶺ソ。閠□:1</b> 譛ェ驟埼##.1            |              |
| "yamadas@company".G 霆「騾•≦蟒カ         | <b>•</b>     |
| 豺サ莉使ヵ繧。繧、繝ォ: 繝ヲ繝シ繧カ: 0, 繧キ繧ケ繝・B: 1  | •            |
| 驟∞ン。繧ェ繝励す繝ァ繝ウ:                      | •            |
|                                     |              |
|                                     |              |
|                                     |              |
|                                     |              |
|                                     |              |
| <u> </u>                            |              |
|                                     |              |

-対策-

- 1- スタイル>詳細プロパティで問題ない
- 2- Webaccess で問題ない。

| メール 送信者:                                             | sato                                 |                                                       |                                                   |          | _                     |      |   |
|------------------------------------------------------|--------------------------------------|-------------------------------------------------------|---------------------------------------------------|----------|-----------------------|------|---|
| ファイル 編集                                              | 表示 アクション                             | ン ツール ウィ                                              | ィンドウーヘル                                           | プ        |                       |      |   |
| 🕱 閉じる 🌾                                              | 〕返信 🦂 全員                             | に返信 🛛 📑 転                                             | 送 🔻 🍘                                             | - 🛛      | • •2 😐                |      |   |
| ィール プロ                                               | コパティ パーン                             | サライズ ディン                                              | スカッション層                                           | 國歷       |                       |      |   |
|                                                      |                                      |                                                       |                                                   | 2        | <mark>(タイル:</mark> 詳細 | プロパテ | 1 |
| message id:<br>件名:<br>作成者:<br>スケジュール<br>作成日:<br>送信者: | 4F5A3658.8<br>役定された日付:               | 33A:134:3428<br>返事<br><u>satot.</u><br>2012//<br>sato | 88<br>Re: 日本語+<br><u>mypo.mydom</u><br>03/10 1:56 | 2ハンカ:    | クカタカナ                 |      |   |
| 受信者                                                  |                                      |                                                       |                                                   |          |                       |      |   |
| 受信者                                                  |                                      |                                                       |                                                   | アクション    | 日付/時間                 | F S  |   |
| @ GWIA.mydo                                          | m                                    |                                                       |                                                   | 転送遅<br>延 | 2012/03/10<br>1:57    |      |   |
| 宛先: "yamada<br>("yamadas@com                         | s@company".GWIA<br>1pany".GWIA.mydor | k.mydom<br>n)                                         |                                                   |          |                       |      |   |
| ポストオフィス                                              |                                      |                                                       |                                                   |          |                       |      |   |
| ポストオフィス                                              |                                      |                                                       | 配達                                                |          | 回覧                    |      |   |
| GWIA.mydom                                           |                                      |                                                       |                                                   |          |                       |      |   |
| ファイル                                                 |                                      |                                                       |                                                   |          |                       |      |   |
|                                                      |                                      |                                                       |                                                   |          |                       |      |   |

## 半角カナの問題

- 1- GroupWise Client -> 一般メールは全角にして送信
- 2- GroupWise Webaccess -> 一般メールは半角のまま送信

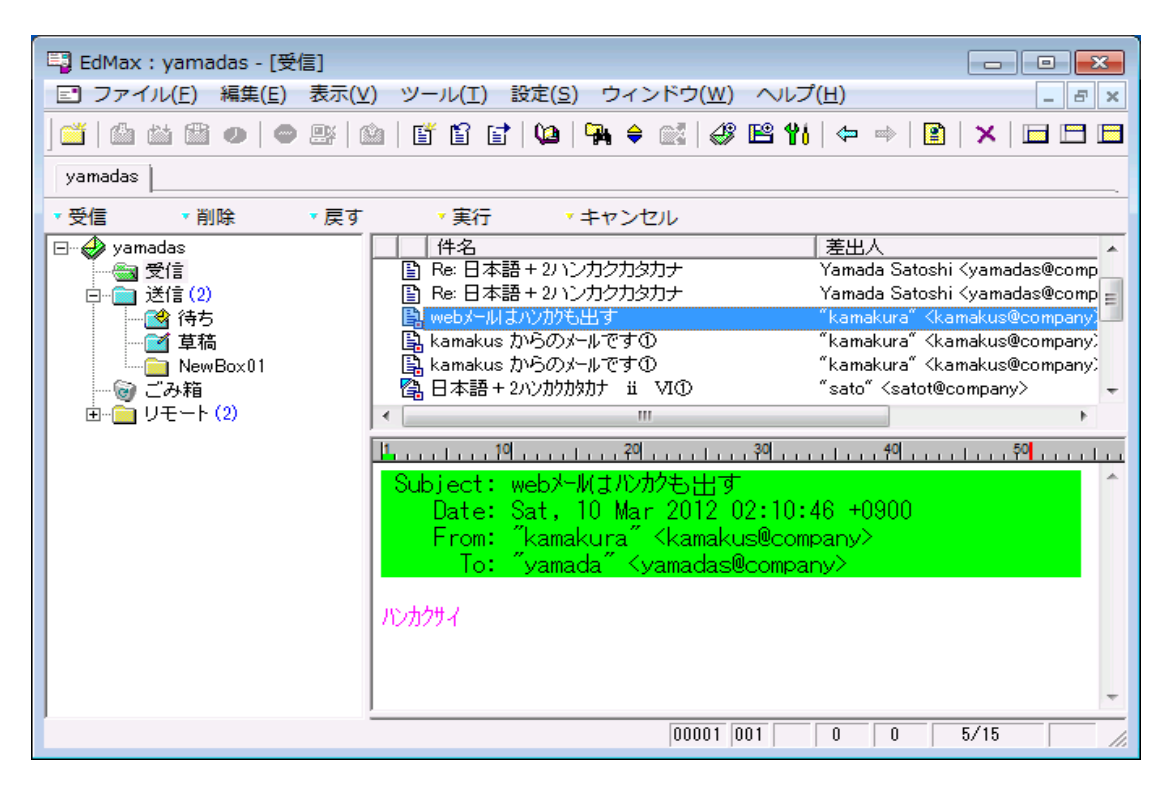

## WebAccessの問題

1- ライブラリ機能が使えない。インポート機能がない。

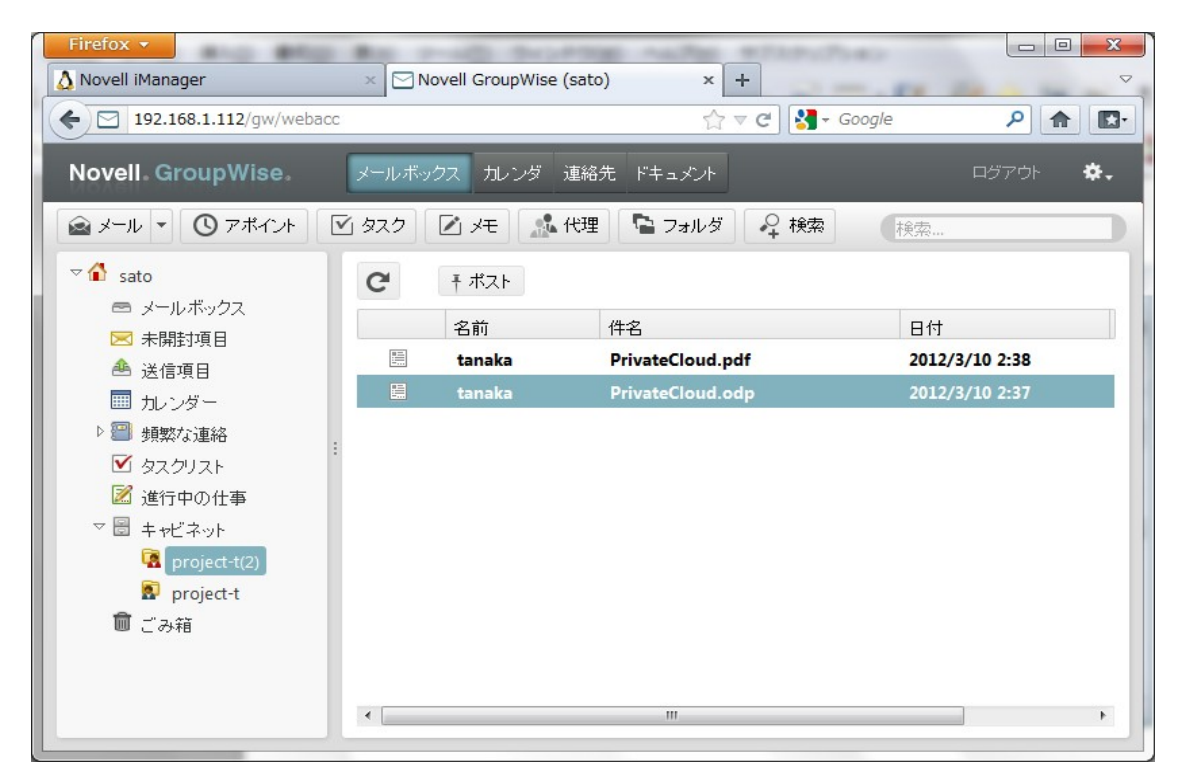

#### -対策-

インポートするには GroupWise クライアントクライアントから行います。